## 1-14.パスワードを変更する場合

KOSMO Communication Web の被保険者被扶養者様のパスワードを変更する場合は、以下の 手順で変更を行ってください。

## 1. パスワードの変更

次ページより、手順を説明いたします。

## 1. パスワードの変更

①パスワード変更画面の表示

KOSMO Communication Webの被保険者保扶養者向けサービスのトップメニューより、 「パスワード変更」を選択し、

「個人アカウントパスワード変更入力画面」を表示します。

| KQSMO                     | Web                                |                                                                    |
|---------------------------|------------------------------------|--------------------------------------------------------------------|
|                           |                                    | あ問い合わせは健康保険組合まで<br>TEL:03-XXXX-XXXX<br>e-mail: aaa@dirbi.co.jp<br> |
| ップ通知情報照会                  | 会 個人情報管理                           |                                                                    |
| メインメニューに<br>2016年06月27日更朝 | <b>画面</b><br>一<br>所の支給決定通知書が未開計です。 |                                                                    |
|                           | メニューを選択して、                         |                                                                    |
|                           | 各種通知情報を参照します。                      | 通知情報照会                                                             |
|                           | 個人情報および設定情報を管理します。                 | 個人情報管理                                                             |
|                           |                                    | Fall Barrow                                                        |
|                           |                                    |                                                                    |

②パスワードの入力

「現パスワード」、「新パスワード」及び「新パスワード確認用」を入力します。 「変更」ボタンを押下します。

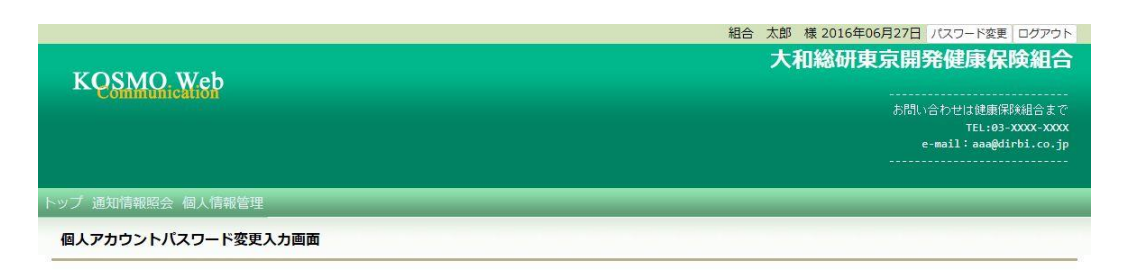

現パスワードと新しいパスワードを入力してください。

| 現パスワード(必須)                                                                    | ······   |  |  |
|-------------------------------------------------------------------------------|----------|--|--|
| 新バスワード(必須)                                                                    | ••••••   |  |  |
| 新パスワード確認用(必須)                                                                 | ••••••   |  |  |
| 変更                                                                            | 辰3       |  |  |
|                                                                               |          |  |  |
| 注意事項・免責事項・セキュリティポリシー等                                                         |          |  |  |
| Copyright © Daiwa Institute of Research Business Innovation Ltd. All Rights R | eserved. |  |  |

## 「個人アカウントパスワード変更結果画面」が表示されます。

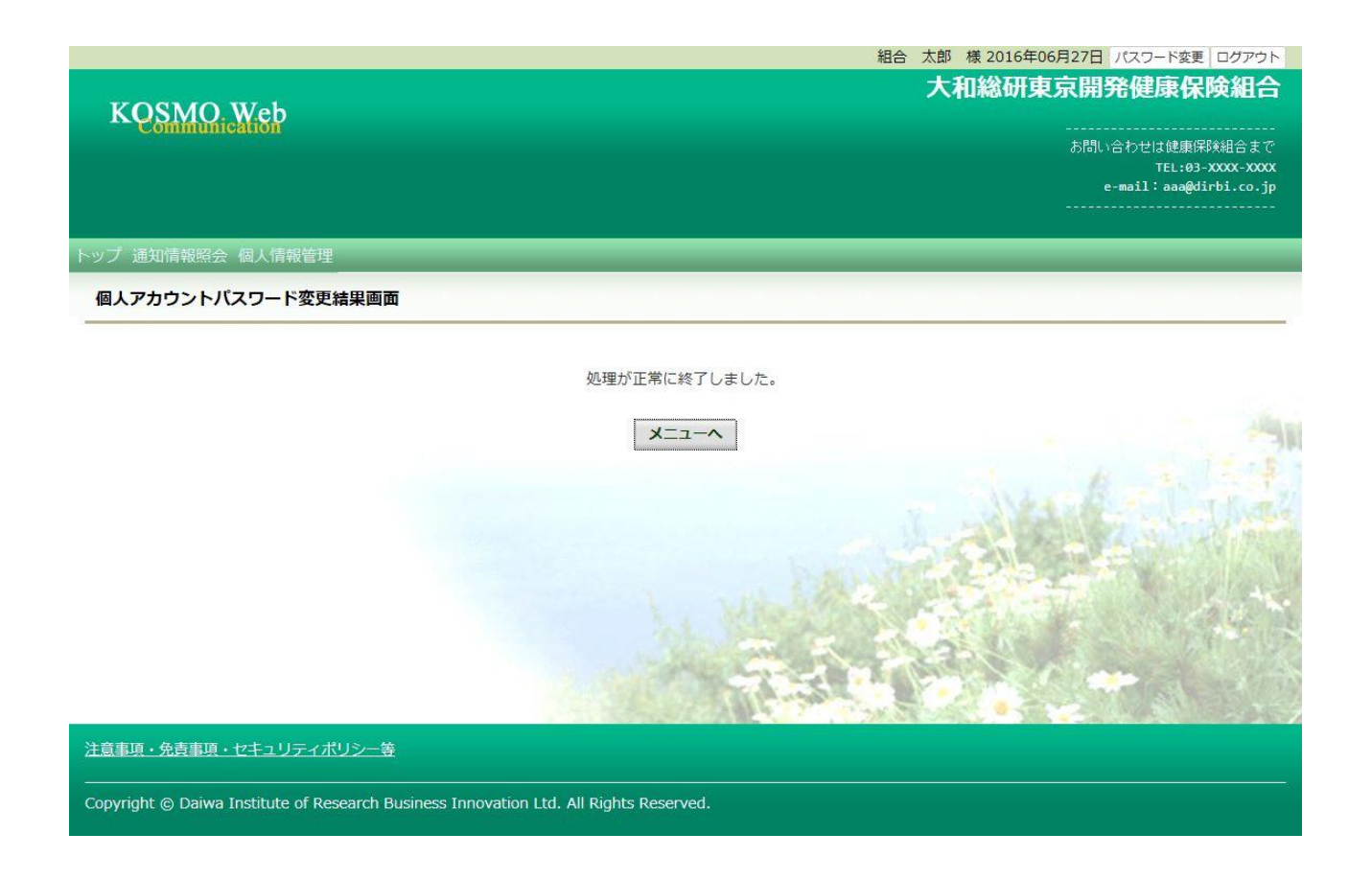

以上